### MSPG-6100 MAIN BOARD & UP BOARD(HDMI 1.4)

"USB type" Pattern & Timing Data(NvRAM) Upload

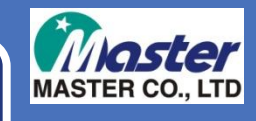

### 1.Connet to MSPG-6100

### Turn off the MSPG-6100 and connect to the PC via USB cable.

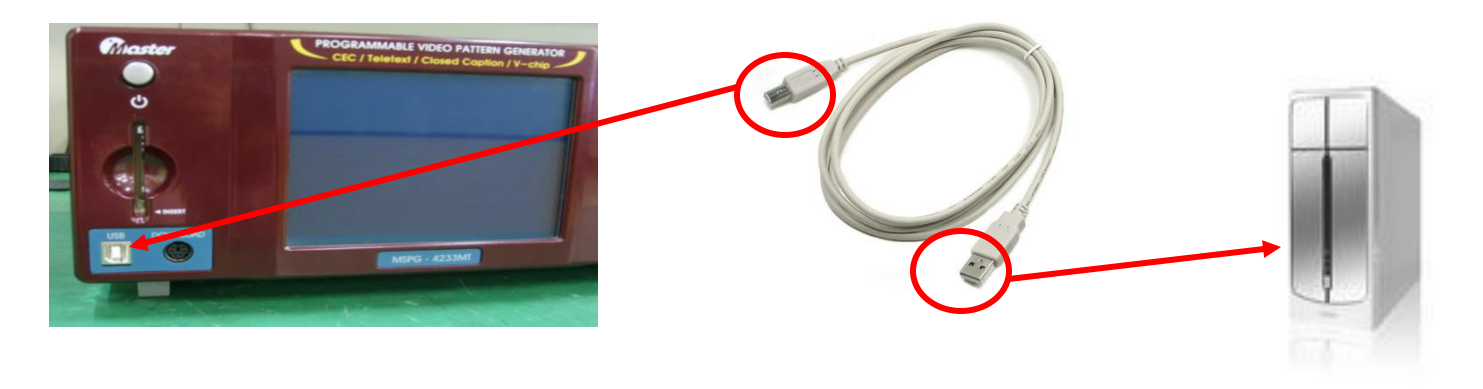

When you connected cable then turn on the MSPG-6100 then follow page 4.

# 1-2.Connetion(Up Board\_HDMI 1.4)

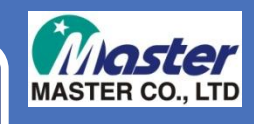

#### ✤ Turn off the MSPG-6100 and connect to PC as below.

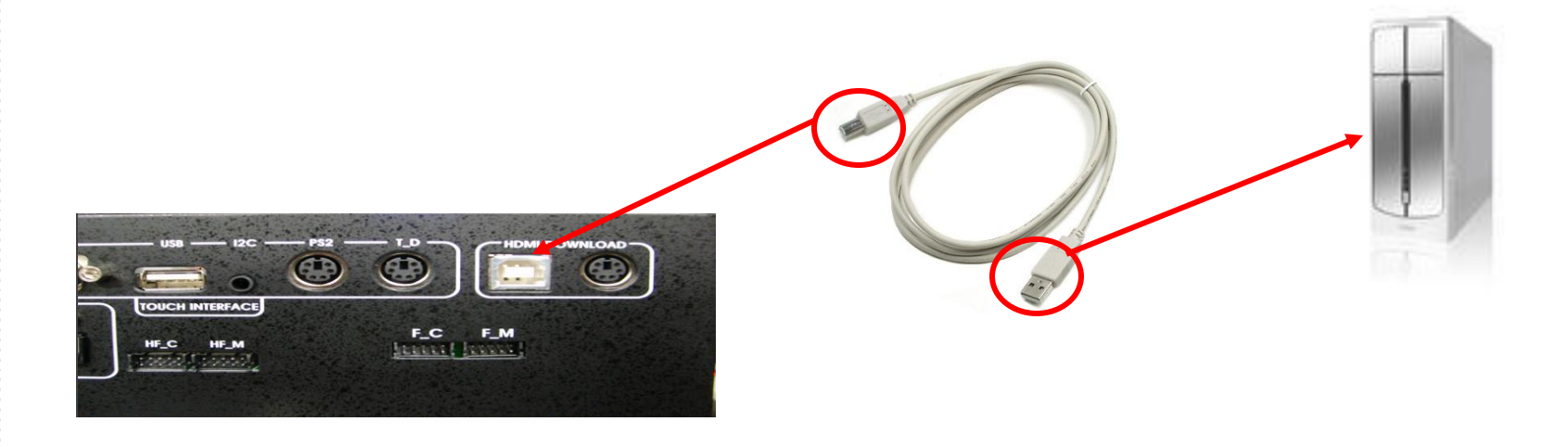

When you connected cable then turn on the MSPG-6100 then follow page 4.

# 1-3.Program

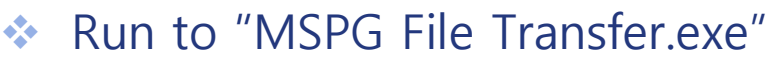

| File Name:                             | Open File                                                                                                    | Send File     | DATA SEND    |               | CLEAR MSG HELP |
|----------------------------------------|----------------------------------------------------------------------------------------------------|---------------|--------------|---------------|----------------|
| Information:                           |                                                                                                    | Pattern No, 💌 |              | C ASCIL @ HEX | Dytes Sena     |
|                                        |                                                                                                    |               | Receive Data | C ASCIL @ HEX | Bytes Received |
|                                        |                                                                                                    |               |              |               |                |
| Send All F     No   File Namu     [01] | les Send Selecter<br>[Width + Hight]<br>enedl<br>enedl<br>enedl<br>enedl<br>enedl<br>enedl<br>enedl<br>enedl<br>enedl | 1             |              |               |                |
| [11]                                   | ened!<br>ened!<br>ened!<br>ened!<br>ened!<br>ened!<br>ened!<br>ened!<br>ened!                                         | _             |              |               |                |
|                                        |                                                                                                    |               | L            |               |                |

#### Push the "com setup" button and set the I/O device as "USB"

| I/O device | Not Selected | COM SETUP | EXIT |
|------------|--------------|-----------|------|
|            |              |           |      |

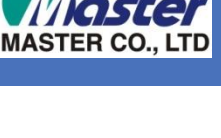

## 1-3.Connection

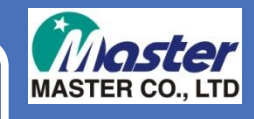

#### Press yes button

| UART RS232 OF   | enned 🛛 🔀       |
|-----------------|-----------------|
| UART RS232 Port | Opend Already!! |
| Close Current U | ART?            |
| <u>()</u>       | 아니오(N)          |

### Asking below, then press yes button

| USB OPENNED          | $\mathbf{X}$          |
|----------------------|-----------------------|
| USB Port Connected!! | USB Port Set Default? |
| <u>(প(Y)</u>         | 아니오( <u>N</u> )       |

#### Success to USB connection.

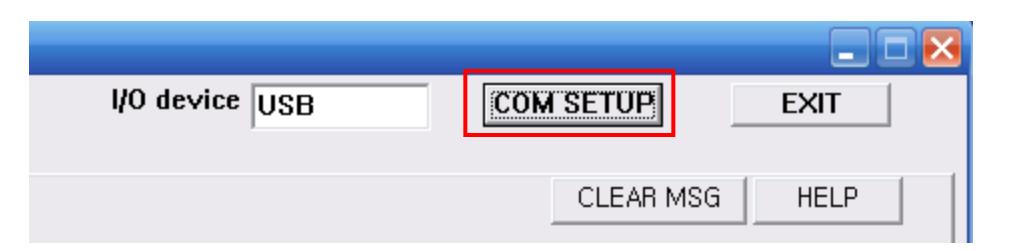

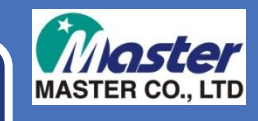

#### Press NvRAM file tap.

| Tir                | ne List(MSPG-2033)    | TIME DA           | TA EDIT        | De                 | fault & PC Time LIS  | T I |
|--------------------|-----------------------|-------------------|----------------|--------------------|----------------------|-----|
|                    | Confirm Time List     | Time Call No 1    |                |                    | Heload               |     |
| No<br>F 001 1      | Name                  |                   |                | No<br>F 001 1      | Name<br>TIN 15, 001  |     |
| [ 002 ]            | TIME 002              | Mode :            | Interlace      | [ 002 ]            | TIME 001             | =   |
| [ 003 ]            | TIME 003              | Name :            | 1              | [ 003 ]            | TIME 003             |     |
| [ 005 ]            | TIME 005              | 1. Dot_Frequency  | (MHz) 1        | [ 005 ]            | TIME 005             |     |
| [ 006 ]            | TIME 006<br>TIME 007  | 2, HS_Frequency   | (KHz) 1        | [ 006 ]            | TIME 006<br>TIME 007 |     |
| [ 800 ]            | TIME 008              | 3, VS_Frequency   | (Hz) 1         | 1 800 1            | TIME 008             |     |
|                    | TIME 009              | 4. H_Total        | (Dots) 1       | [ 010 ]            | TIME 009             |     |
| [ 011 ]            | TIME 011              | 5. H_Display      | (Dots) 1       | [ 011 ]            | TIME 011             |     |
| [ 013 ]            | TIME 012              | 7 HS Width        | (Dots) 1       | [ 013 ]            | TIME 013             |     |
| [ 014 ]            | TIME 014<br>TIME 015  | 8 V Total         | (Lines) 1      | [ 014 ]            | TIME 014<br>TIME 015 |     |
| [ 016 ]            | TIME 016              | 9, V_Display      | (Lines) 1      | [ 016 ]            | TIME 016             |     |
| 1 017 1            | TIME UI /<br>TIME 018 | 10, Vfront_Porch  | (Lines) 1      | 1 017 1            | TIME 017             |     |
| [ 019 ]            | TIME 019              | 11, VS_Width      | (Lines) 1      | [ 019 ]            | TIME 019             |     |
| [ 021 ]            | TIME 020              | 12, HS_Polarity ( | P=0,N=1) P=0 - | [ 021 ]            | TIME 020             |     |
| [ 022 ]            | TIME 022<br>TIME 023  | 13, VS_Polarity ( | P=0,N=1) P=0 - | [ 022 ]            | TIME 022<br>TIME 023 |     |
| [ 024 ]            | TIME 024              | Bead //           | rite Data      | [ 024 ]            | TIME 024             |     |
| 1 025 1            | TIME 025<br>TIME 026  | field in          | nto Data       | [ 025 ]<br>[ 026 ] | TIME 025             |     |
| [ 027 ]            | TIME 027              | C Write           | Read           | [ 027 ]            | TIME 027             |     |
| [ 029 ]            | TIME 029              | Select            | Data Length    | [ 029 ]            | TIME 020             |     |
| [ 030 ]            | TIME 030<br>TIME 031  | Current Time 👻    | 1              | [ 030 ]            | TIME 030<br>TIME 031 |     |
| [ 032 ]            | TIME 032              | 2033 Select       | PC Select      | [ 032 ]            | TIME 032             |     |
| [ 033 ]<br>[ 034 ] | TIME 033<br>TIME 034  |                   | >> 1           | 034 1              | TIME 033<br>TIME 034 |     |
| 1 775 1            | TIME 035              | R                 | ead            | 1 035 1            | TIME 035             |     |
| 14                 |                       |                   |                |                    |                      |     |

### Press open file and upload(Master Co.,Ltd given) it.

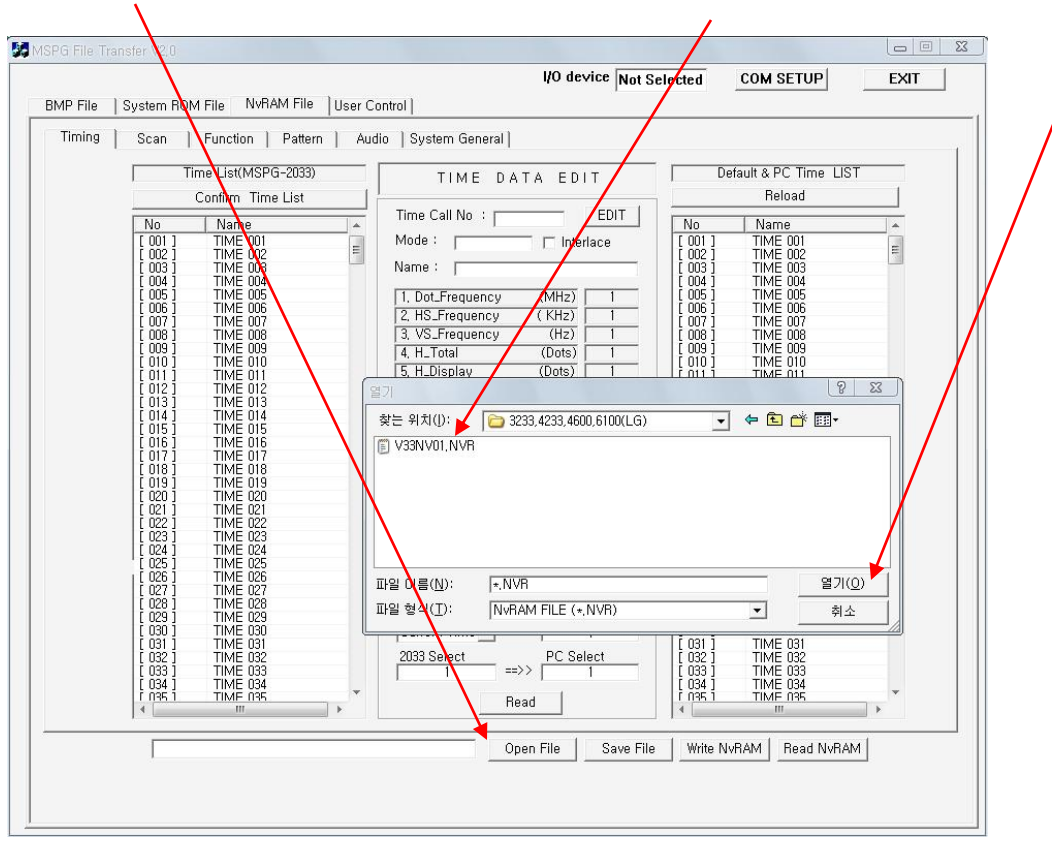

www.Ltdmaster.com

MASTER CO

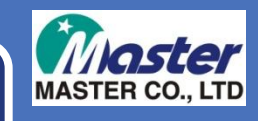

#### Press yes.(Saved time data will be erase/overwrite)

| Timing   Scan   Function   Pattern   A                                                                                                    | udio   System General                                                                                                    |                                                                                                    |
|----------------------------------------------------------------------------------------------------|----------------------------------------------------------------------------------------------------|----------------------------------------------------------------------------------------------------|
| Time List(MSPG-2033)                                                                                                    | TIME DATA EDIT                                                                                                    | Default & PC Time LIST                                                                                                    |
| Confirm Time List                                                                                                    |                                                                                                    | Reload                                                                                                    |
| No   Name     001   TIME 001     002   TIME 002     003   TIME 003     004   TIME 004     006   TIME 005     007   TIME 006     008   TIME 007     009   TIME 008     009   TIME 001     011   TIME 008     009   TIME 001     0101   TIME 001     0113   TIME 011     0133   TIME 013     014   TIME 015     015   TIME 015     016   TIME 016     017   TIME 018     019   TIME 018     019   TIME 020     020   TIME 021     021   TIME 022     023   TIME 023     024   TO25     025   TIME 026     026   TIME 027     026   TIME 028     026   TIME 028     027   TIME 028     028   TIME 028 | Time Call No : EDIT   Mode : Interlace   Name : Interlace   1, Dot_Frequency (MHz) 1   2, HS_Frequency (KHz) 1   3, VS_Frequency (Hz) 1   4, H_Total (Dots)   Varining! Varining!   You will loss current editing data!! Continue OPEN ?   It S_Polarity (P=0,N=1)   Personany Control   Read/Write Data C   C Write G Read   Select Data Length   I T   PC Select 1   Read Save File | No   Name     [ 001]   TIME 001     002]   TIME 002     003]   TIME 003     004]   TIME 004     005]   TIME 004     006]   TIME 004     006]   TIME 004     006]   TIME 004     006]   TIME 004     007   TIME 004     008]   TIME 004     009]   TIME 004     009]   TIME 004     001]   TIME 004     001]   TIME 014     014]   TIME 014     015]   TIME 015     016]   TIME 014     018]   TIME 015     016]   TIME 014     018]   TIME 015     016]   TIME 024     022]   TIME 023     022]   TIME 023     022]   TIME 023     023]   TIME 023     024]   TIME 023     025]   TIME 023     026]   TIME 023     023] |

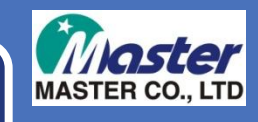

#### Press "Write NvRAM" button to begin over write.

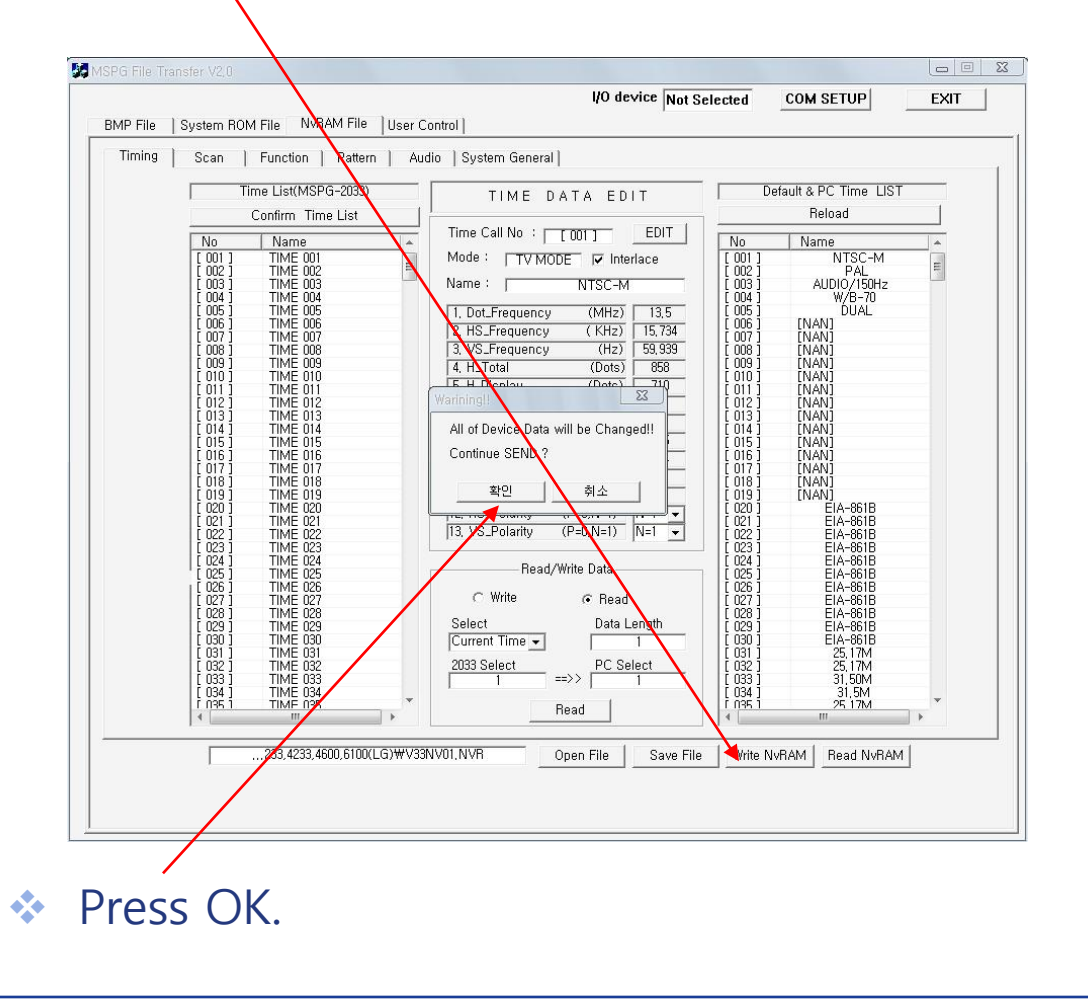

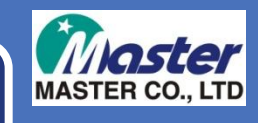

#### Over write processing.

|          |                    |                          |                            | I/O device UART              | COM SETUP       | EXIT |
|----------|--------------------|--------------------------|----------------------------|------------------------------|-----------------|------|
| vIP File | System ROM         | 1 File NvRAM File        |                            |                              |                 |      |
| Timing   | Scan               | Function   Audio   Sys   | tem General )              |                              |                 |      |
| 177      |                    |                          | • F                        |                              |                 |      |
|          | arug               |                          |                            |                              |                 |      |
|          |                    |                          |                            |                              | þ               |      |
|          | Data               | Transfering              |                            |                              |                 |      |
|          |                    |                          |                            |                              |                 |      |
|          |                    |                          |                            |                              |                 |      |
|          |                    |                          |                            |                              | EXIT            |      |
|          | 1 010 1            | VESA                     | า <u>14. ก</u> _างเลก (บบเ | s7 1000 1 1001               | VESA            |      |
|          | [ 011 ]            | VESA 23                  | 5. H_Display (Dots         |                              | VESA 23         |      |
|          | [ 013 ]            | VESA 23                  | 5, Htront_Porch (Dote      | 5) 64 [ 092 ]<br>128 [ 093 ] | ESA 23          |      |
|          | [ 014 ]            | SMPTE-296M<br>(FLA-861B) | 8 V Total (Line            | 7 [ 094 ]<br>(095 ]          | VESA 23         |      |
|          | 1 016 1            | SMPTE-296M               | 9, V_Display (Lines        | ) 864 [ 096 ]                | VESA            |      |
|          | [ 017 ]            | VESA 23<br>ESA           | 10, Vfront_Porch (Lines    |                              | VESA 23         |      |
|          | 1 019 1            | SMPTE-296M               | 11, VS_Width (Lines        | 3 [ 099 ]                    | VESA 23         |      |
|          | [ 020 ]            | (EIA-861B)               | 12, HS_Polarity (P=0,N=1)  |                              | VESA<br>VESA 23 |      |
|          | 1 022 1            | VESA                     | 13, VS_Polarity (P=0,N=1)  | ) P=0 • [102]                | VESA            |      |
|          | [ 023 ]<br>[ 024 ] | VES 23                   | -                          |                              | VESAZ           |      |
|          | [ 025 ]            | VESA 23                  | Head/Write Data            | [ 105 ]                      | VESA 23         |      |
|          | [ 027 ]            | VESA<br>VESA 23          | C Write G Re               | ad [106]                     | VESA 23         |      |
|          | [ 028 ]            | VESA                     | Select Dat                 | a Length [ 108 ]             | VESA            |      |
|          | [ 030 ]            | VESA                     | Current Time V             |                              | VESA            |      |
|          | [ 031 ]            | VESA 23                  | 2022 Soloot PC             | [111]                        | VESA 23         |      |
|          | [ 033 ]            | VESA 23                  |                            | 1 [ 113 ]                    | VESA            |      |
|          | [ 034 ]            | VE A                     |                            | [114]                        | VESA 23         |      |
|          | [ 036 ]            | VESA _                   | Head                       | [ 116 j                      | VESA 23 🗾       |      |
|          |                    |                          |                            |                              |                 |      |

When you finish update, please turn off the MSPG-6100 and take off the connections.